# RS-485 Quick Start Guide – IDEA<sup>™</sup> Motor Series

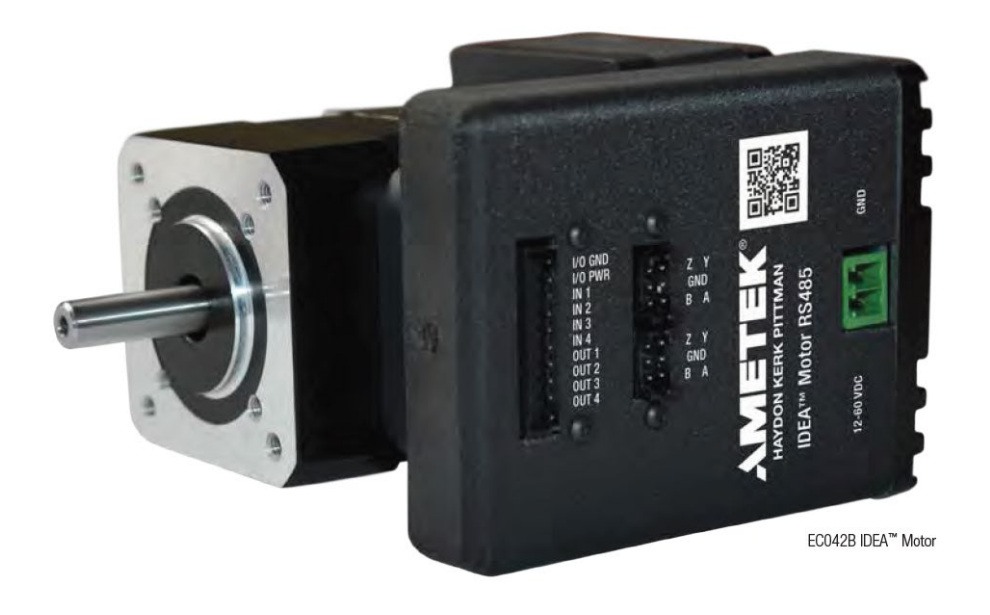

www.haydonkerkpittman.com All Rights Reserved

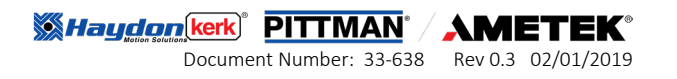

## Items:

| Name         | Part Number     |  |  |  |  |
|--------------|-----------------|--|--|--|--|
| I/O Cable    | 56-1352         |  |  |  |  |
| USB Cable    | 56-1346         |  |  |  |  |
| Flash drive  |                 |  |  |  |  |
| Power Supply | 56-2114         |  |  |  |  |
| I/O Box      | SP22122-15      |  |  |  |  |
| I/O USB      | 56-2115         |  |  |  |  |
| USB to RS485 |                 |  |  |  |  |
| converter    | UTR4852         |  |  |  |  |
| RS485 Cable  | 56-1536-1       |  |  |  |  |
| Motor/drive  | EC042B-x0MP-9xx |  |  |  |  |

Power plug blades for international kits supplied

## Install the Software on your PC

PC Windows-based

1. From the flash drive copy to your desktop the zipped file labeled IDEADrive Software Setup

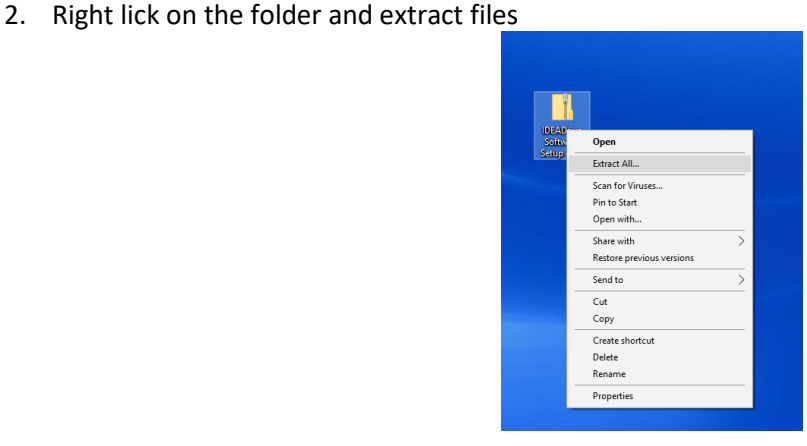

IDEADrive Software Setup

3. Double click on the "IDEADrive Software Setup" to begin the installation

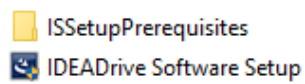

4.Click "Next."

10/2/2017 11:39 AM Application

10/18/2017 3:37 PM

54,621 KB

www.haydonkerkpittman.com All Rights Reserved

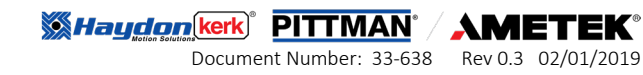

File folder

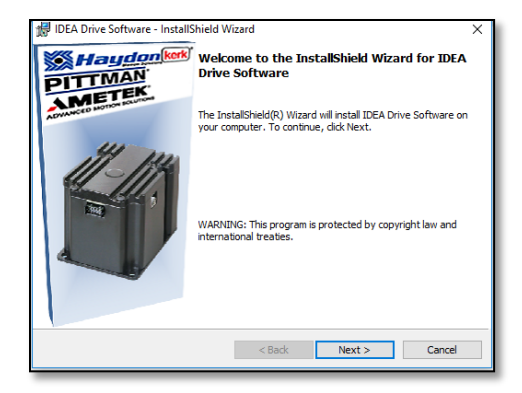

5. Select "I accept the terms in the license agreement" and click "Next."

| License Agreement                                                           |       |  |  |  |  |  |  |
|-----------------------------------------------------------------------------|-------|--|--|--|--|--|--|
| Please read the following license agreement carefully.                      |       |  |  |  |  |  |  |
| END USER SOFTWARE LICENSE AGREEMENT                                         | ^     |  |  |  |  |  |  |
| This End User Software License Agreement (this "Agreement")                 |       |  |  |  |  |  |  |
| constitutes a legal agreement between you ("Licensee") and Haydon Kerk      |       |  |  |  |  |  |  |
| Motion Solutions, Inc., a corporation with a business address at 1500       |       |  |  |  |  |  |  |
| Meriden Road, Waterbury, Connecticut 06705 ("Licensor"). Licensee           |       |  |  |  |  |  |  |
| should carefully read the following terms and conditions prior to using the |       |  |  |  |  |  |  |
| Licensed Software (as hereinafter defined). By clicking on "Next",          |       |  |  |  |  |  |  |
| Licensor is willing to and will permit Licensee to download the Licensed    |       |  |  |  |  |  |  |
| Software (as defined below) for the Permitted Purpose (as defined below) v  |       |  |  |  |  |  |  |
| I accept the terms in the license agreement                                 | Print |  |  |  |  |  |  |
|                                                                             |       |  |  |  |  |  |  |
| O I do not accept the terms in the license agreement                        |       |  |  |  |  |  |  |
| I do not accept the terms in the license agreement                          |       |  |  |  |  |  |  |
| O I do not accept the terms in the license agreement InstallShield          |       |  |  |  |  |  |  |

6. Click "Install"

| 🚽 IDEA Drive Software - InstallShield W                 | /izard                |                        | ×               |
|---------------------------------------------------------|-----------------------|------------------------|-----------------|
| Ready to Install the Program                            |                       |                        |                 |
| The wizard is ready to begin installation               | ı.                    |                        | <b>1</b> 1 1    |
| If you want to review or change any or exit the wizard. | f your installation s | ettings, click Back. C | Click Cancel to |
| Current Settings:                                       |                       |                        |                 |
| Setup Type:                                             |                       |                        |                 |
| Typical                                                 |                       |                        |                 |
| Destination Folder:                                     |                       |                        |                 |
| C:\Program Files (x86)\Haydon Ke                        | rk-Pittman\IDEA Dri   | ive Software\          |                 |
|                                                         |                       |                        |                 |
|                                                         |                       |                        |                 |
|                                                         |                       |                        |                 |
|                                                         |                       |                        |                 |
| nstallShield                                            |                       |                        |                 |
|                                                         | < Back                | Install                | Cancel          |

#### 7. Click "Finish"

www.haydonkerkpittman.com All Rights Reserved

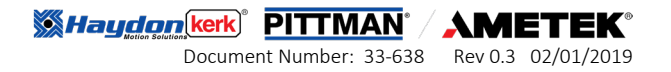

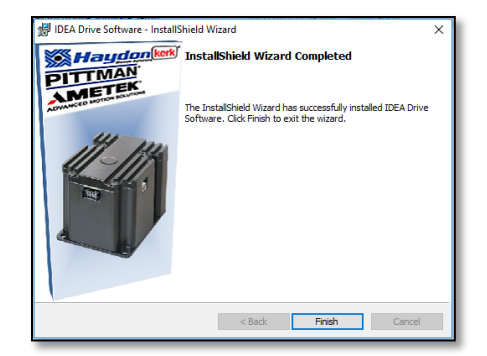

8. Double Click the idea drive icon

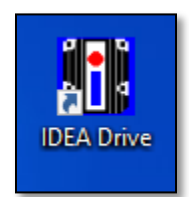

If no FTD driver has been installed or if it needs an update. The following windows will appear

1. Click yes when it asks for the update

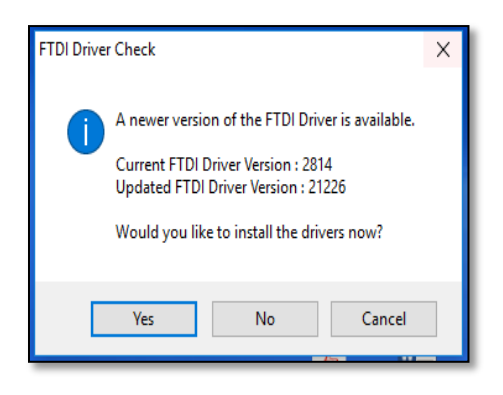

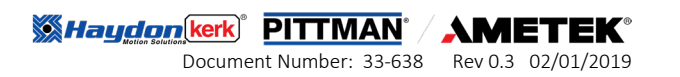

2. Click "Extract"

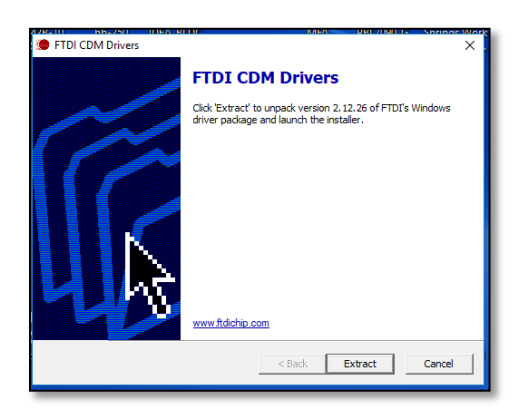

3. Click "Next"

| Device Driver Installation Wizard |                                                                                                    |  |  |  |  |  |  |
|-----------------------------------|----------------------------------------------------------------------------------------------------|--|--|--|--|--|--|
|                                   | Welcome to the Device Driver<br>Installation Wizard!<br>This wizard helps you install the software drivers that some<br>computers devices need in order to work. |  |  |  |  |  |  |
|                                   | To continue, click Next.                                                                                                    |  |  |  |  |  |  |
|                                   | < Back Next > Cancel                                                                                                    |  |  |  |  |  |  |

4. Accept agreement and click "Next."

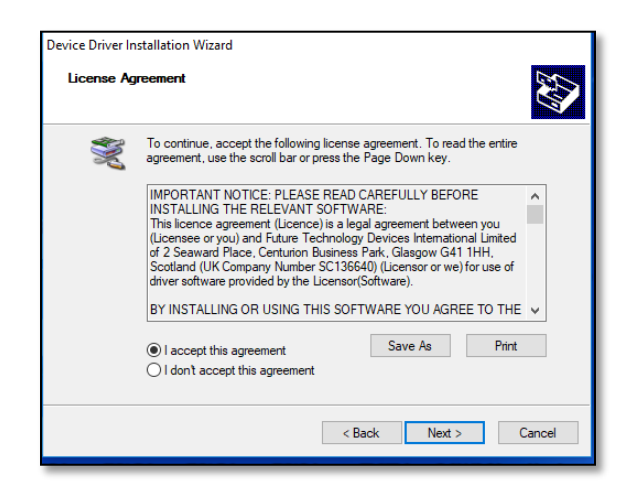

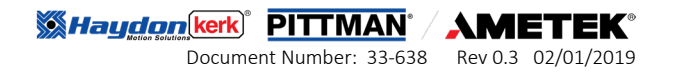

5. Once installation completes, click "Finish"

| Device Driver Installation Wizar | llation Wizard<br>Completing the Device Driver<br>Installation Wizard                                                                                                    |  |  |  |  |  |
|----------------------------------|----------------------------------------------------------------------------------------------------|--|--|--|--|--|
|                                  | The drivers were successfully installed on this computer.<br>You can now connect your device to this computer. If your device<br>came with instructions, please read them first. |  |  |  |  |  |
|                                  | Driver Name         Status           ✓ FTDI CDM Driver Packa         Ready to use           ✓ FTDI CDM Driver Packa         Ready to use                                         |  |  |  |  |  |
|                                  | < Back Finish Cancel                                                                                                    |  |  |  |  |  |

#### **Operating motor/drive**

1. Plug USB Cable 56-1346 to computer and UTR4852 convertor. Plug 56-1536-1 to convertor and Motor. Connect Power Supply 56-2114 into IDEA Drive USB and power port respectively.

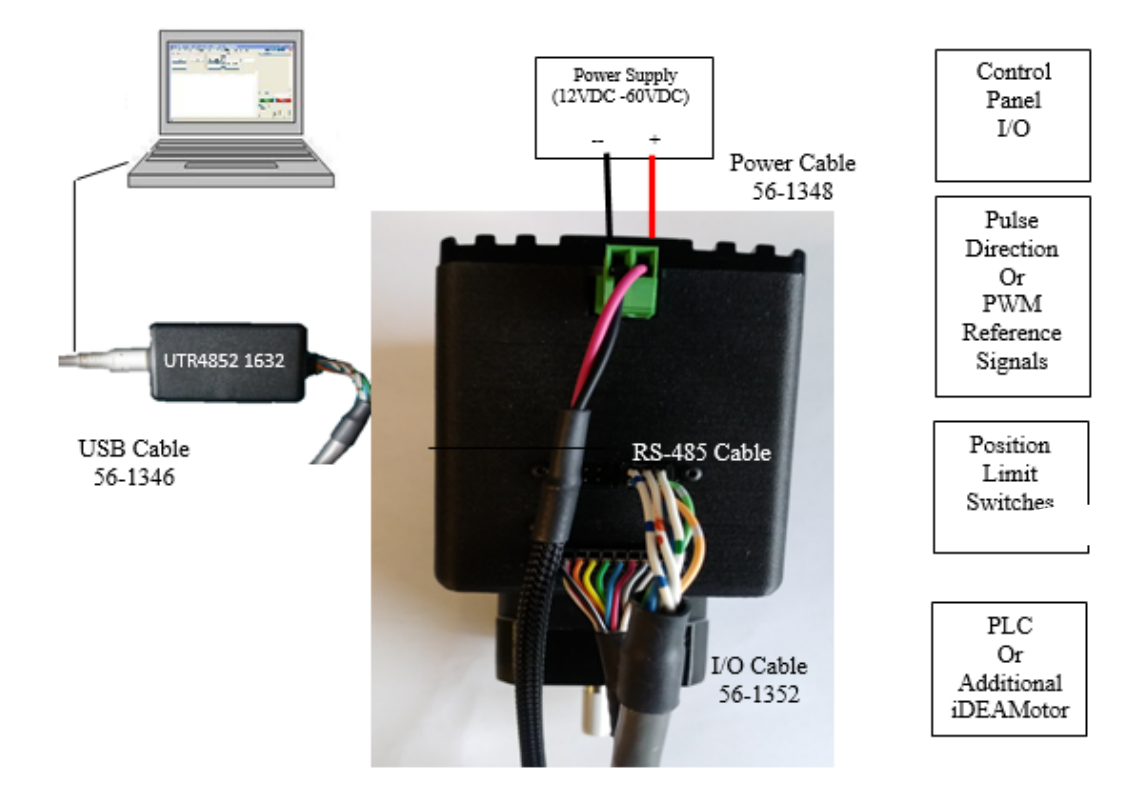

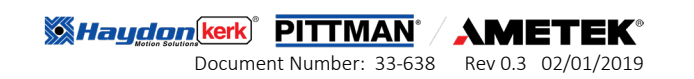

2. Plug I/O USB cable 56-2115 into I/O box SP822122-15

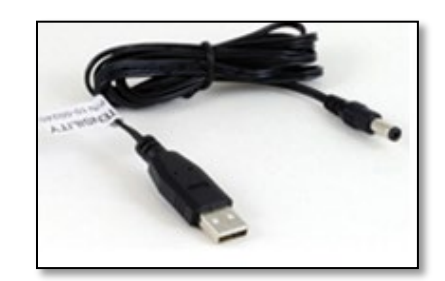

3. Plug the USB cables in pc and Ensure Drive is recognized by the computer prior to running software, otherwise the GUI will open in offline mode. Plug power supply into wall receptacle. Launch IDEA Drive GUI by double clicking on IDEA Drive icon.

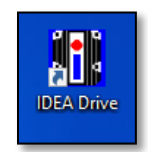

4. Select brushless

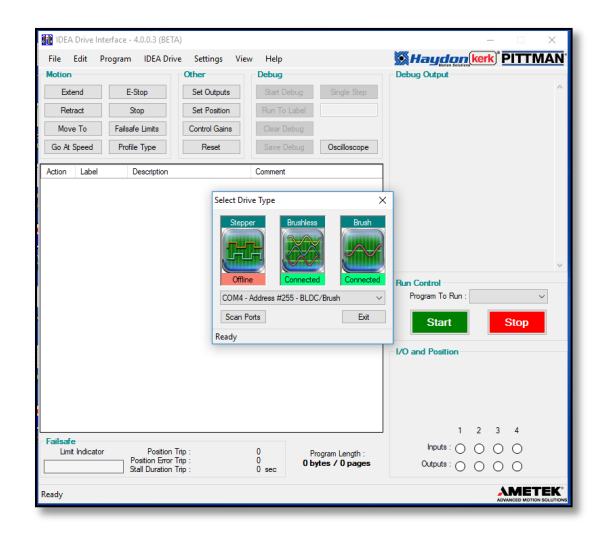

5. In the drop down, menu select model number. Give it a configuration name.

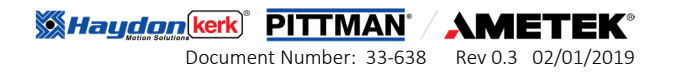

| BLDC Motor Configurat | ion           |                 |
|-----------------------|---------------|-----------------|
| IDEA Drive            |               |                 |
| Communication Mode :  | Single        | ~               |
| COM Port :            | <b>COM4</b> ~ | •               |
| Current Address :     | 255 ~         | Set Address     |
| Configuration Name :  |               | ~               |
| Motor                 | -             |                 |
| Model :               | EC042B-10M    | 0-805-SP 🗸 🗸    |
| Operating Voltage :   | 24            | Vdc             |
| Voltage Constant :    | 0.0415        | V/(rad/s)       |
| Resistance :          | 2.64          | <u>Ω</u>        |
| Inductance :          | 2.8           | mH              |
| Rotor Pole Count :    | 4             | ]               |
| Hall Spacing :        | 120° ~        |                 |
| Complement Hall C     | Dutput        |                 |
| Rotor Position :      | 3             |                 |
| Encoder               |               |                 |
| CPR :                 | 1000          | cycles          |
| Direction :           | B Leading A   | (CW) ~          |
| Encoder Position :    | 0.000         |                 |
| Position Measureme    | nt            |                 |
| Display Units :       | Revolutions   | Per Minute 🗸 🗸  |
| Gearbox               |               |                 |
| Gear Ratio :          | 1             | ]:1             |
| Lead Screw            |               |                 |
| Lead :                | 0.01          | Inches $\vee$   |
| ОК                    | Cancel        | Help            |
|                       |               | III IKENI CONCA |

6. Select a motion command and fill out the information. Highlighted in orange.

| IDEA Drive  | Interface - 4 | 1.0.0.3 (BETA)                          | BLDC Drive    | Real Ti            | me Mode          | <u>=)</u>         |              |                                                        | -              | - 0                  | ×                          |
|-------------|---------------|-----------------------------------------|---------------|--------------------|------------------|-------------------|--------------|--------------------------------------------------------|----------------|----------------------|----------------------------|
| File Edit   | Program       | IDEA Drive                              | Settings      | View               | Help             |                   |              | <b>Maydo</b>                                           | ker            | k <sup>°</sup> PIT   | TMAN                       |
| Motion      |               |                                         | Other         |                    | Debug            |                   |              | Debug Output                                           |                |                      |                            |
| Index CW    | E-S           | itop                                    | Set Outputs   |                    | Start D          | )ebug Single      | e Step       |                                                        |                |                      | ^                          |
| Index CCW   | St            | ор                                      | Set Position  |                    | Run To           | Label             |              |                                                        |                |                      |                            |
| Move To     | Failsafe      | e Limits                                | Control Gains | s                  | Clear D          | )ebug             |              |                                                        |                |                      |                            |
| Go At Speed | Trape         | ezoid                                   | Reset         |                    | Save E           | Debug             | oscope       |                                                        |                |                      |                            |
| Action Labe | el D          | lescription                             |               |                    | Comment          |                   |              |                                                        | 1              |                      |                            |
|             |               | Execute Inc                             | dex CW Com    | mand               |                  |                   |              | ×                                                      |                |                      |                            |
|             |               | Dist                                    | ance :        |                    | rev              | Acceleration R    | late : 2650  | 78.8 rev/min/min                                       |                |                      |                            |
|             |               | S                                       | peed :        |                    | rev/min          | Deceleration R    | late : 2650  | 78.8 rev/min/min                                       |                |                      |                            |
|             |               | Run Cu                                  | urrent :      | 1.818              | Apeak            | Acceleration Curr | rent : 1.818 | A peak                                                 |                |                      |                            |
|             |               | Hold Cu                                 | urrent :      | 1.818              | Apeak            | Deceleration Cur  | rent : 1.818 | A peak                                                 |                |                      |                            |
|             |               | Delay                                   | Time :        | 0.05               | sec              |                   |              |                                                        |                |                      | ~                          |
|             |               | Total                                   | Time :        |                    | sec              | Average Spe       | eed :        | rev/min                                                |                |                      | ~                          |
|             |               | 1                                       | Label :       |                    |                  |                   |              |                                                        |                |                      |                            |
|             |               | Com                                     | ment :        |                    |                  |                   |              |                                                        |                | Sto                  | р                          |
|             |               | P                                       | lot           |                    |                  |                   | Execute      | Cancel                                                 |                |                      |                            |
|             |               |                                         |               |                    |                  |                   |              | Position Command<br>Position Measured<br>Position Erro |                | 0.00<br>0.00<br>0.00 | 00 rev<br>00 rev<br>00 rev |
|             |               |                                         |               |                    |                  |                   |              | Velocity Command<br>Velocity Measured<br>Velocity Erro | 1:<br>1:<br>r: | 0.0                  | 00 RPM<br>00 RPM<br>00 RPM |
|             |               |                                         |               |                    |                  |                   |              |                                                        | 1 2            | 3 4                  |                            |
| Failsafe    | tor           | Position Trip                           |               | Disable            | ed rev           | Program Lo        | noth -       | Inputs :                                               |                | • •                  |                            |
| Normal Oper | ation St      | osition Error Trip<br>all Duration Trip |               | Disable<br>Disable | ed rev<br>ed sec | 16 bytes / 1      | 1 pages      | Outputs : (                                            | 0 0            | 0 0                  |                            |
| Ready       |               |                                         |               |                    |                  |                   |              |                                                        |                | ٨М                   | ETEK                       |
| 答复:测试治具     |               | 7:11 AM                                 |               |                    | oot Erio 9       | Streat Suite 200  | Kont (       | bio 44240 LIEA                                         | _              | ADTANCED             |                            |

www.haydonkerkpittman.com All Rights Reserved

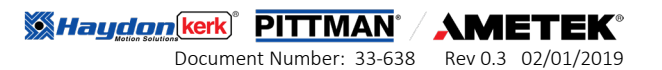